# 通过命令行界面(CLI)在交换机上配置远程网络监控(RMON)警报

#### 目标

远程网络监控(RMON)由互联网工程任务组(IETF)开发,用于支持局域网(LAN)的监控和协议 分析。 它是一种标准监控规范,使不同的网络监控器和控制台系统能够彼此交换网络监控数 据。RMON允许您在网络监控探测和控制台中进行选择,这些探测和控制台的功能可满足您的 特定网络需求。RMON明确定义任何网络监控系统应能提供的信息。统计信息、事件、历史记 录、警报、主机、主机前N个、矩阵、过滤器、捕获和令牌环是RMON中的十个组。

RMON警报提供一种机制,用于设置阈值和采样间隔,以在由代理维护的计数器或任何其他简 单网络管理协议(SNMP)对象计数器上生成异常事件。必须在警报中配置上升和下降阈值。在 超过上升阈值后,在超过同伴下降阈值之前不产生上升事件。在发出下降警报后,当超过上升 阈值时发出下一个警报。

**注意:**要了解如何在交换机上配置SNMP陷阱设置,请单击<u>此处</u>获取说明。有关基于命令行界 面(CLI)的说明,请单击<u>此处</u>。

本文提供有关如何在交换机上配置RMON警报的说明。

**注意:**要了解如何通过交换机的基于Web的实用程序配置RMON警报,请单击<u>此处</u>。

## 适用设备

- Sx300系列
- Sx350 系列
- SG350X 系列
- Sx500系列
- Sx550X 系列

### 软件版本

- 1.4.7.05 Sx300、Sx500
- 2.2.8.4 Sx350、SG350X、Sx550X

### 通过CLI在交换机上配置RMON警报

#### 配置RMON警报

一个或多个警报绑定到事件,该事件指示警报发生时要采取的操作。在交换机上配置RMON警 报之前,请确保已配置RMON事件控制设置。要了解如何操作,请单击<u>此处</u>。有关基于命令行 界面(CLI)的说明,请单击<u>此处</u>。

按照以下步骤在交换机上配置RMON警报。

步骤1.登录交换机控制台。默认用户名和密码为cisco/cisco。如果已配置新的用户名或密码 ,请改为输入凭证。 注意:在本例中,交换机通过Telnet访问。

步骤2.在交换机的特权执行模式下,输入以下命令进入全局配置情景:

SG350X#configure

步骤3.输入rmon alarm命令,通过输入以下命令配置新事件:

SG350X#rmon alarm [index] [mib-object-id] [interval] [risingthreshold] [rising-event] [falling-event] [type {absolute | delta}] [startup {rising | rising-falling | falling}] [owner name]

选项有:

- index 指定事件索引。范围为1到65535。
- mib-object-id 指定要采样的变量的对象标识符。必须输入有效的管理信息库(MIB)对象 标识符(OID)。
- interval 指定采样数据与上升和下降阈值比较的间隔(以秒为单位)。范围为1至 2147483647。
- rising-threshold 指定上升阈值。范围为0到0到2147483647。
- falling-threshold 指定下降阈值。范围为0到0到2147483647。
- rising-event 指定超过上升阈值时触发的事件的索引。范围从 0 至 65535。
- falling-event 指定超过下降阈值时触发的事件的索引。范围从 0 至 65535。
- 类型{{absolute | delta}} (可选)指定用于采样所选变量并计算要与阈值比较的值的方法。可能的值为:

- absolute — 指定将所选变量值与采样间隔结束时的阈值直接比较。这是默认方法类型 。

- delta — 指定从当前值中减去最后一个样本的选定变量值,并将差值与阈值进行比较。

启动{{rising} |起落 | falling}} — (可选)指定此条目生效时可能发送的警报。可能的值为

- rising — 指定如果第一个样本(此条目生效后)大于或等于rising-threshold,则生成单 个上升警报。

— 上升 — 下降 — 指定如果第一个样本(此条目生效后)大于或等于上升阈值,则生成 单个上升警报。如果第一个样本(在此条目生效后)小于或等于下降阈值,则生成一个 下降警报。这是默认启动方向。

- falling — 指定如果第一个样本(在此条目生效后)小于或等于falling-threshold,则生成一个下降警报。

• owner name — (可选)指定配置此事件的人员的姓名。如果未指定,所有者名称默认为 空字符串。 SG350X#configure [SG350X(config]#rmon alarm 1 1.3.6.1.2.1.2.2.1.10.1 60000 10000 100000 10 20 SG350X(config)#

**注意:**在本例中,警报索引为1,带有D-Link MIB对象ID。采样间隔为60000小时,上升阈值 为1000,下降阈值为100000,上升阈值事件指数为10,下降阈值事件指数为20。方法类型为 绝对,上升——下降警报为默认设置。

步骤4.(可选)要删除警报,请输入以下命令:

SG350X#no rmon alarm [index]

步骤5.输入exit命令,返回交换机的特权执行模式。

SG350X#exit

SG350X#configure [SG350X(config)#rmon alarm 1 1.3.6.1.2.1.2.2.1.10.1 60000 10000 100000 10 20 [SG350X(config #exit SG350X#

步骤6.(可选)在交换机的特权执行模式下,输入以下命令,将配置的设置保存到启动配置文 件:

SG350X#copy running-config startup-config

[SG350X; copy running-config startup-config Overwrite file [startup-config].... (Y/N)[N] ?

第7步。(可选)出现"Overwrite file [startup-config]....."提示**后,**在键盘上按Y表示"Yes"或 **N表示**"No"。

SG350X#configure SG350X(config)#rmon alarm 1 1.3.6.1.2.1.2.2.1.10.1 60000 10000 100000 10 20 SG350X(config)#exit SG350X#copy running-config startup-config Overwrite file [startup-config].... (Y/N)[N] ?Y 05-May-2017 08:05:23 %COPY-I-FILECPY: Files Copy - source URL running-config dest ination URL flash://system/configuration/startup-config 05-May-2017 08:05:26 %COPY-N-TRAP: The copy operation was completed successfully SG350X#

**注意:**在本例中,按Y。

现在,您应该已通过CLI成功配置交换机上的RMON警报设置。

#### 查看RMON警报

步骤1.在交换机的特权EXEC模式下,输入以下命令以显示交换机上已配置的rmon警报表:

- •索引 标识此事件的唯一索引。
- OID 受监控的变量OID。
- •所有者 配置此事件的实体。

| [SG350X#    | show rmon alarm-table                              |                                              |
|-------------|----------------------------------------------------|----------------------------------------------|
| Index       | OID                                                | Owner                                        |
| 1<br>2<br>3 | 1.3.6.1.2.1.2.<br>1.3.6.1.2.1.2.<br>1.3.6.1.2.1.2. | 2.1.10.1<br>2.1.10.2 cisco<br>2.1.10.3 cisco |
| SG350X#     | ¥                                                  |                                              |

步骤2.要在交换机上的特定索引上显示RMON警报配置,请输入以下命令:

SG350X#show rmon alarm [index]

• index — 指定事件索引。范围为1到65535。

此表显示以下字段:

- 警报 特定警报索引。
- OID 受监控的变量OID。
- Last Sample Value 上一采样期间统计信息的值。例如,如果样本类型是delta,则此值 是该时段开始和结束时样本之间的差异。如果样本类型是绝对的,则此值是期末的采样值
- •间隔 采样数据并与上升和下降阈值进行比较的间隔(以秒为单位)。
- 示例类型 对变量采样并计算与阈值比较的值的方法。如果该值是绝对值,则直接将该 变量值与采样间隔结束时的阈值进行比较。如果该值为delta,则从当前值中减去最后一个 样本中的变量值,并将差值与阈值进行比较。
- 启动警报 首次设置此条目时发送的警报。如果第一样本大于或等于上升阈值,并且启动警报等于上升或上升 下降,则产生单个上升警报。如果第一样本小于或等于下降阈值,并且启动警报等于下降或上升 下降,则产生单个下降警报。
- Rising Threshold 采样统计数据上升阈值。当当前采样值大于或等于此阈值,并且最后 一个采样间隔的值小于此阈值时,生成单个事件。
- 下降阈值 采样统计数据下降阈值。当当前采样值小于或等于此阈值,并且最后一个采 样间隔的值大于此阈值时,生成单个事件。
- •上升事件 超过上升阈值时使用的事件索引。
- Falling Event 超过下降阈值时使用的事件索引。
- •所有者 配置此条目的实体。

注意:在本例中,使用RMON警报1。

SG350X show rmon alarm 1 Alarm 1 -----OID: 1.3.6.1.2.1.2.2.1.10.1 Last Sample Value: 0 Interval: 60000 Sample Type: absolute Startup Alarm: rising-falling Rising Threshold : 10000 Falling Threshold : 100000 Rising Event: 10 Falling Event: 20 Owner: SG350X#

现在,您应该已通过CLI查看交换机上配置的RMON警报。